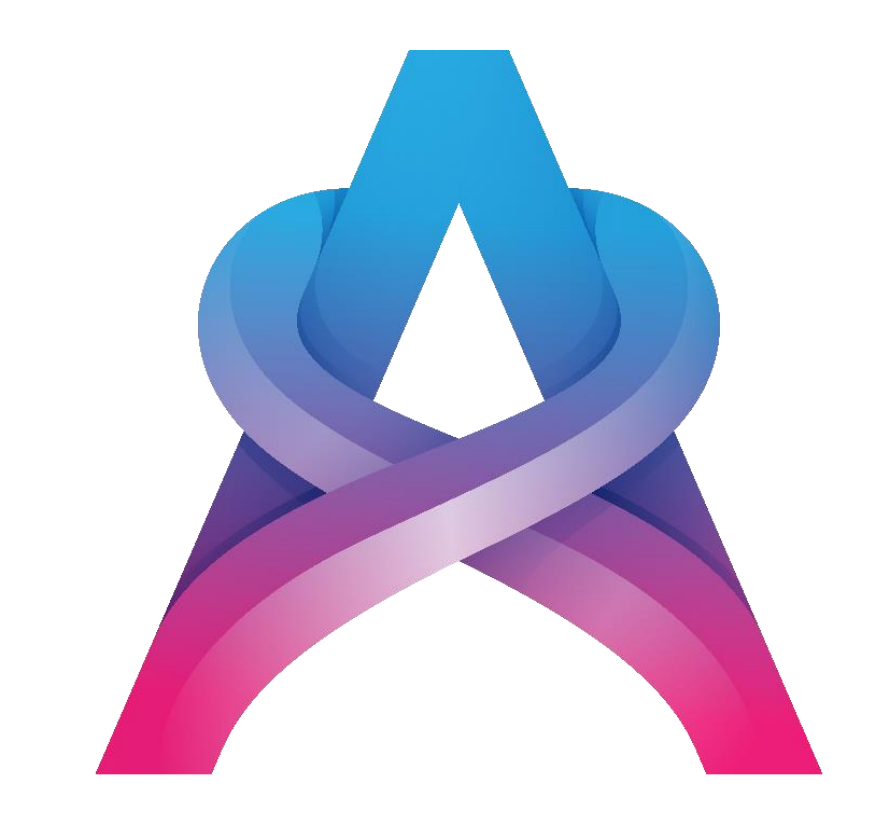

## **ASSEMBLR**

เครื่องมือพัฒนาสื่อการเรียนรู้แบบ AR ในยุคดิจิทัล

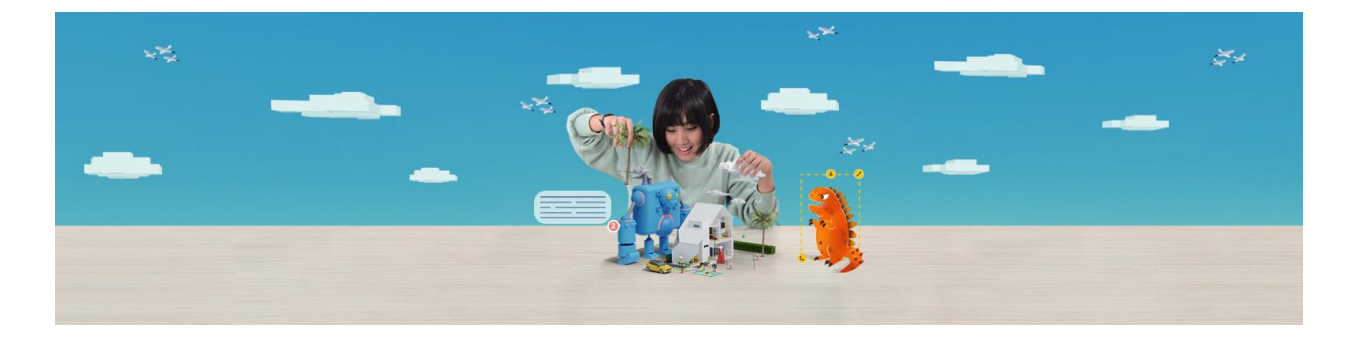

อำนาจ สุคนเขตร์ ฝ่ายเทคโนโลยีทางการศึกษา

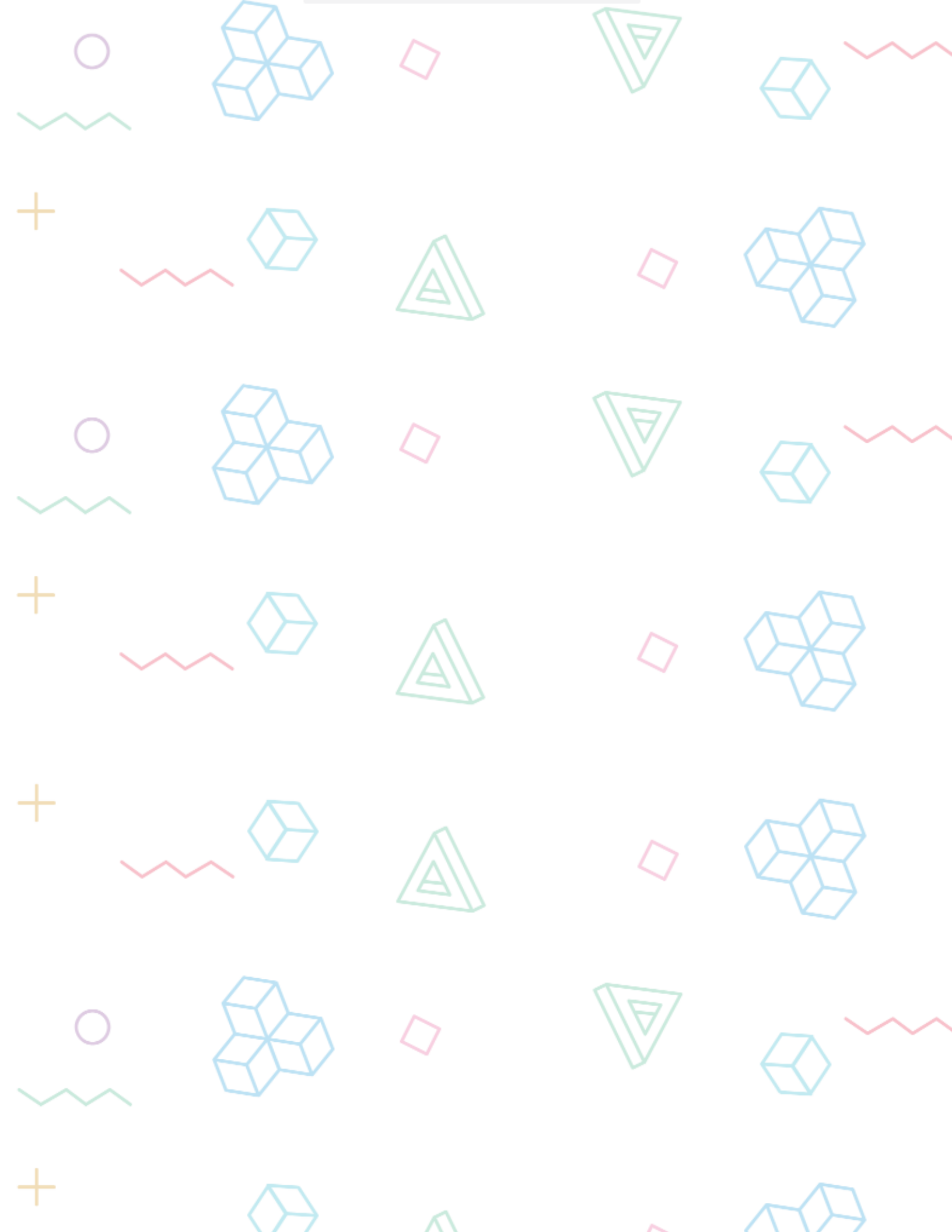

## Introduce to Assemblr

Assemblr เป็นแอปพลิเคชั่นบนโทรศัพท์มือถือช่วยพัฒนาสื่อการ เรียนรู้แบบเสมือนจริง (AR) สามารถสร้างภาพประกอบของตัวเองและ อุปกรณ์ประกอบการเรียนรู้ในรูปแบบของแบบจำลอง 3 มิติ แบบ ปฏิสัมพันธ์ อีกทั้งยังมีสื่อการเรียนรู้สำเร็จรูปที่มีอยู่ในแอพฯ ที่เข้าถึงและ ใช้งานได้ฟรี

20.4

การติดตั้ง Assemblr

at TELKOMSEL

< Search

4.8 1

.

Assemblr - Create Interactive Design Easily Assemblr -Interactive design Art & Design INSTALL n-app purch Create for 3+ (7) nteractiv sign ts in 3D or AR. Augmented Reality 3D presentations! 2 <u>م</u>ن READ MORE Download on the App Store GET IT ON **Google Play** 

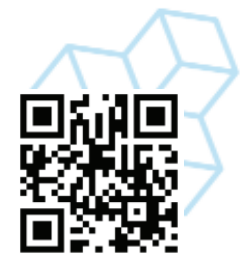

Assemblr ติดตั้งใช้งานได้บนอุปกรณ์ Android และ iOS สามารถดาวน์โหลด Assemblr ได้จาก เว็บไซต์ของ Assemblr หรือติดตั้งผ่าน App Store หรือ Play Store

เว็บไซต์: <u>https://assemblrworld.com</u>

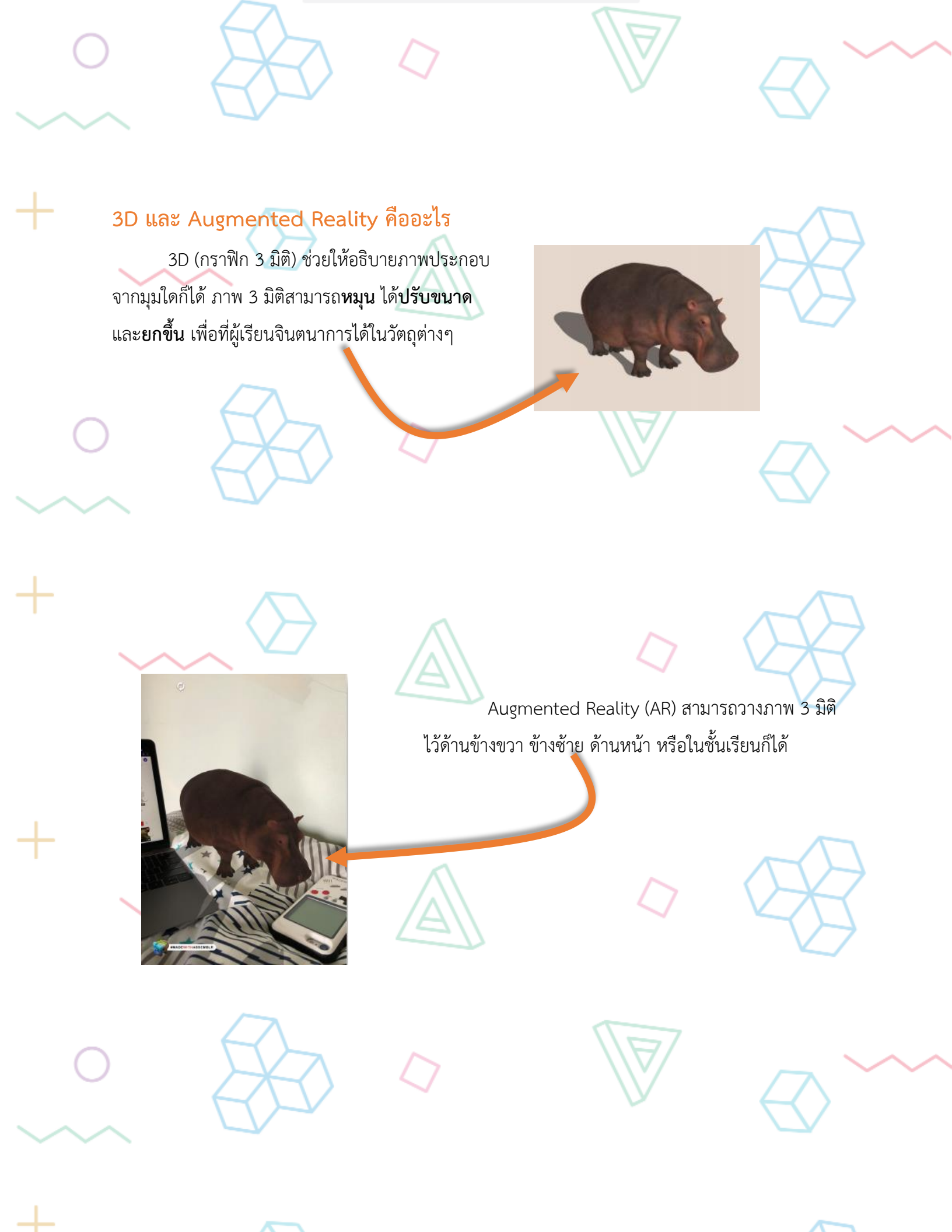

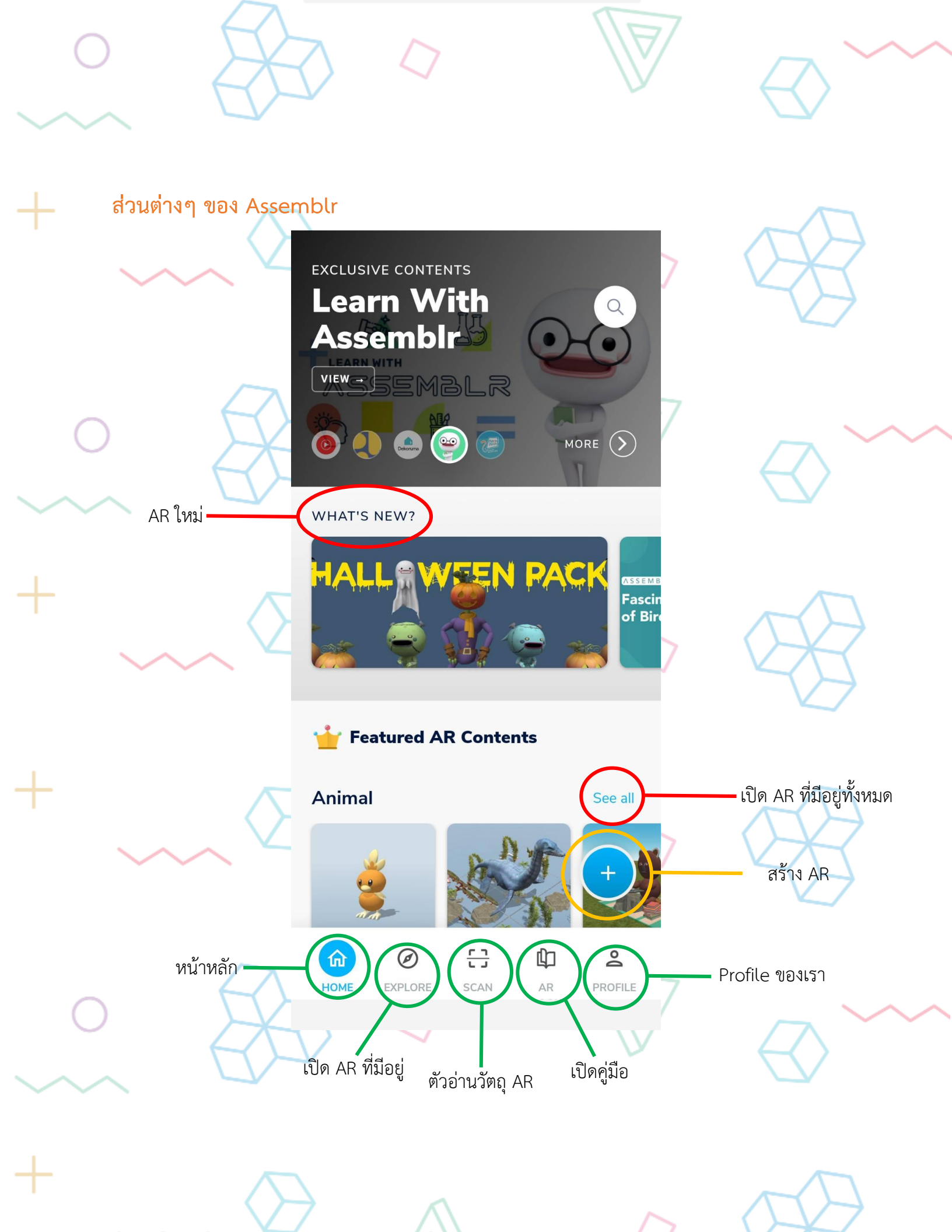

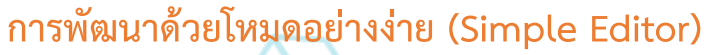

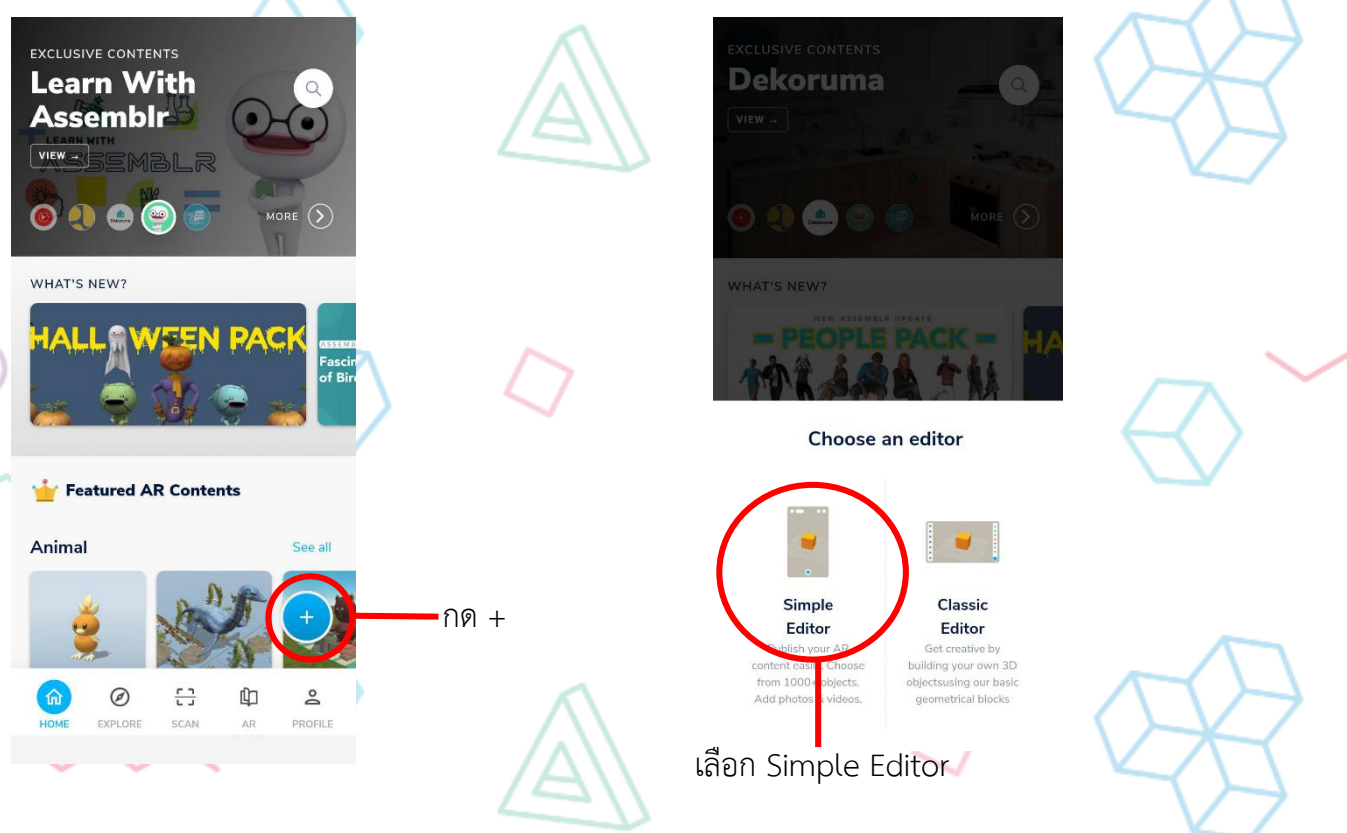

มีโหมดให้เลือกทำงานสองโหมด ได้แก่ โหมดอย่างง่าย (Simple Editor) และโหมดคลาสสิก (Classic Editor) ในที่นี้แนะนำให้เลือกโหมดอย่างง่าย (Simple Editor)

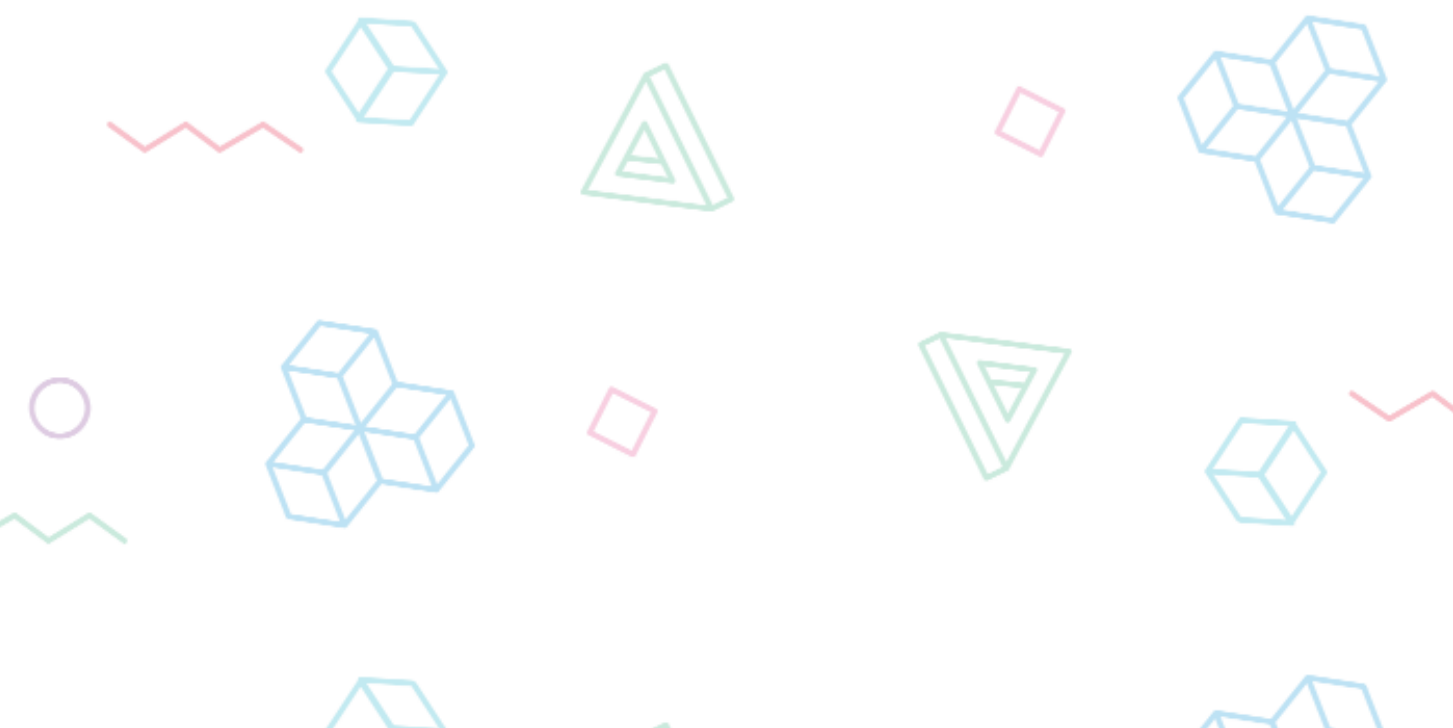

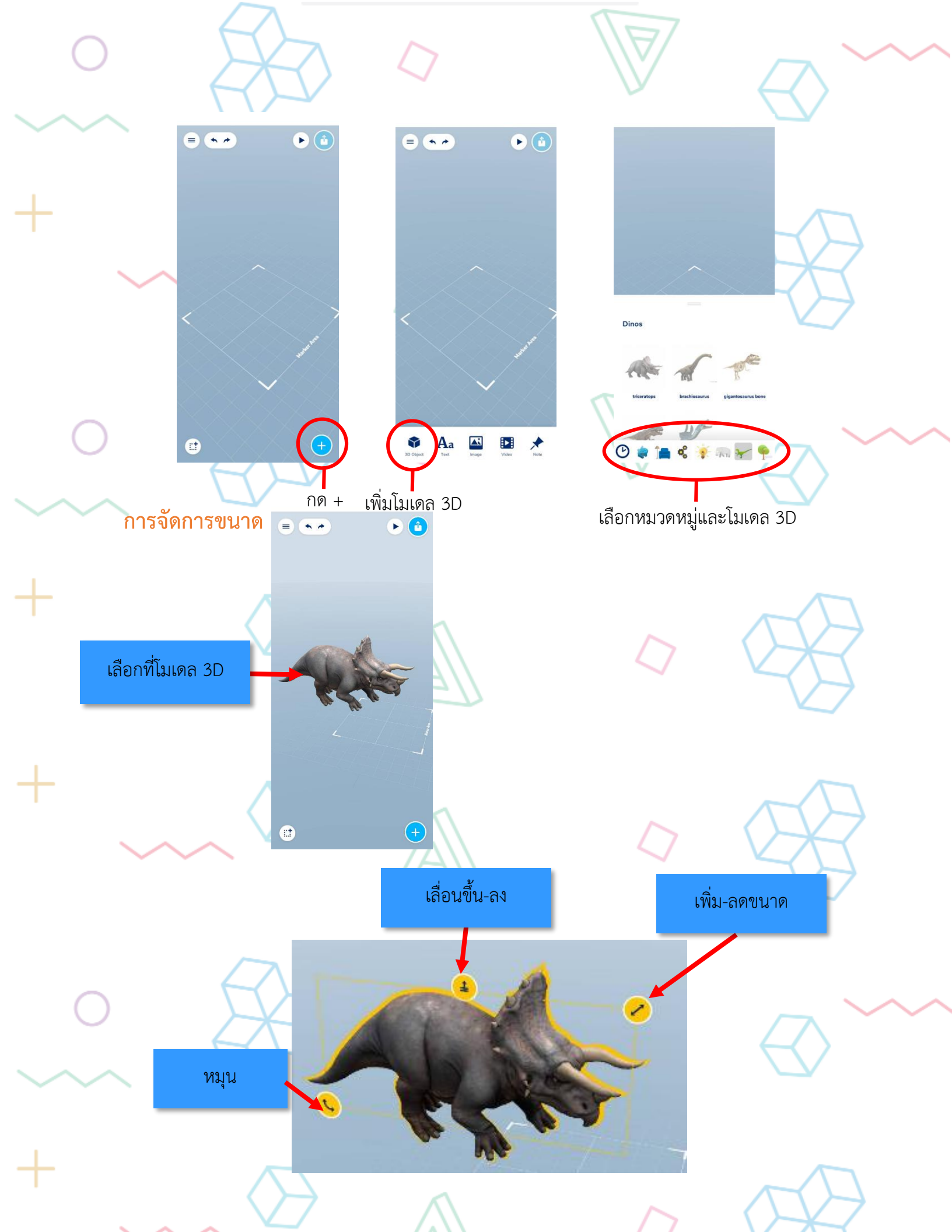

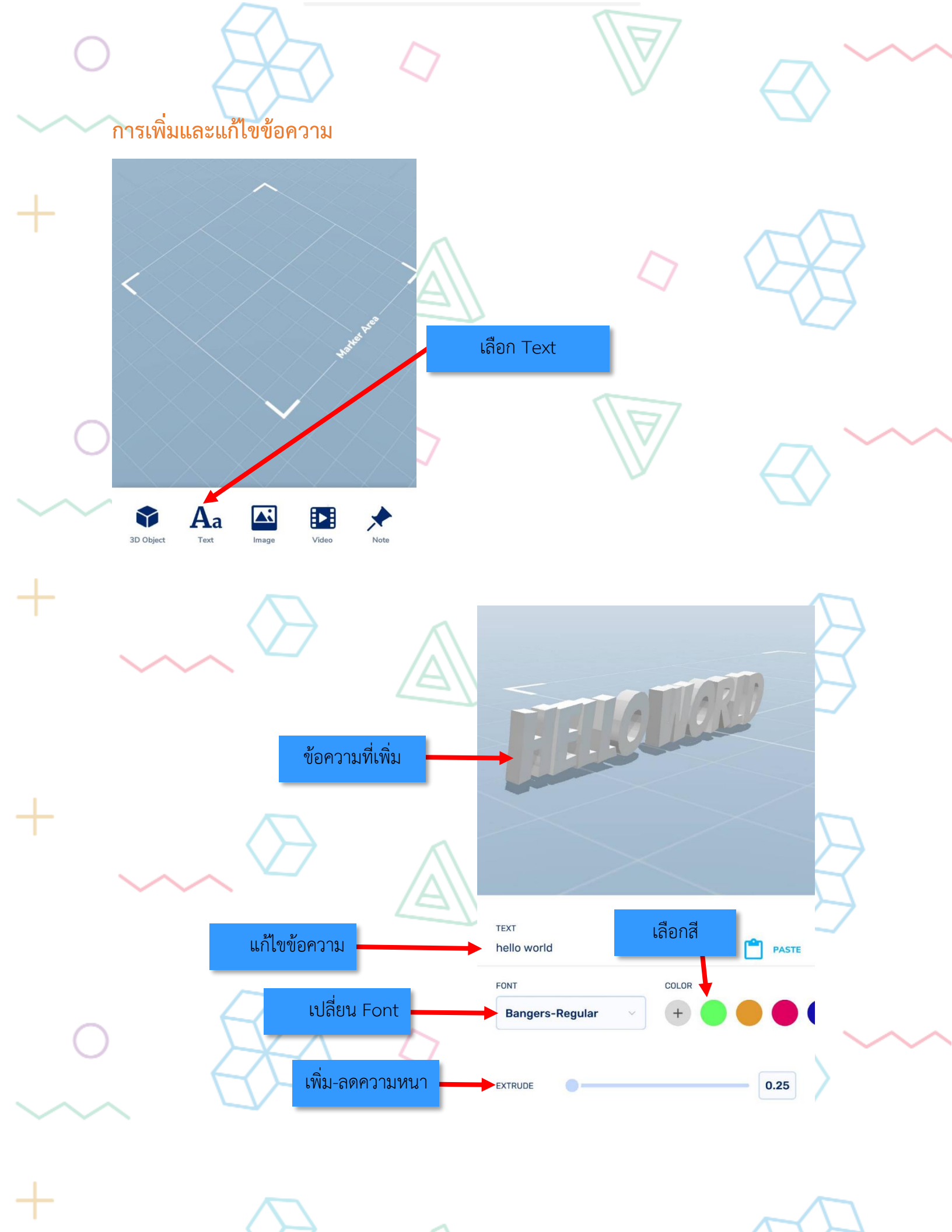

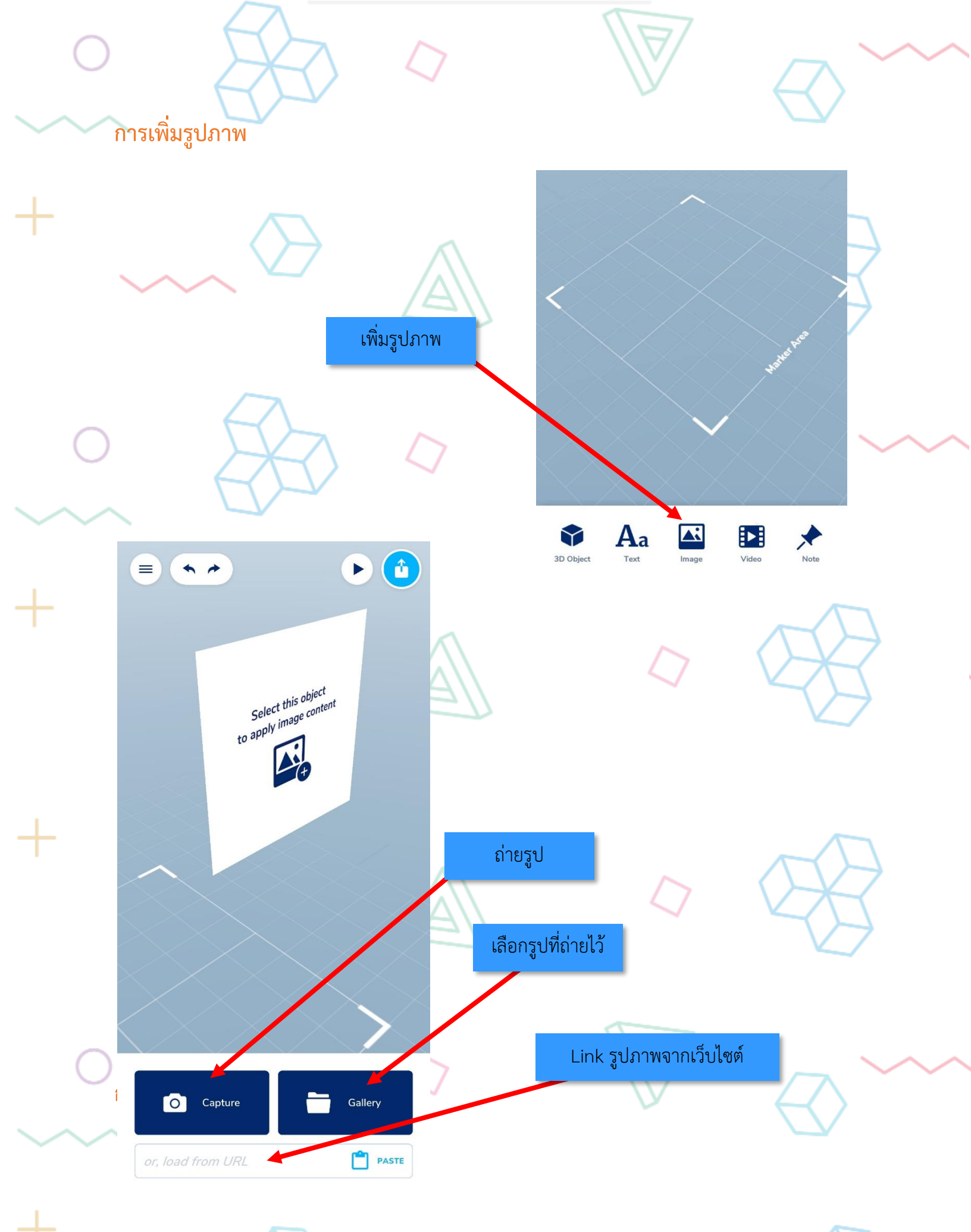

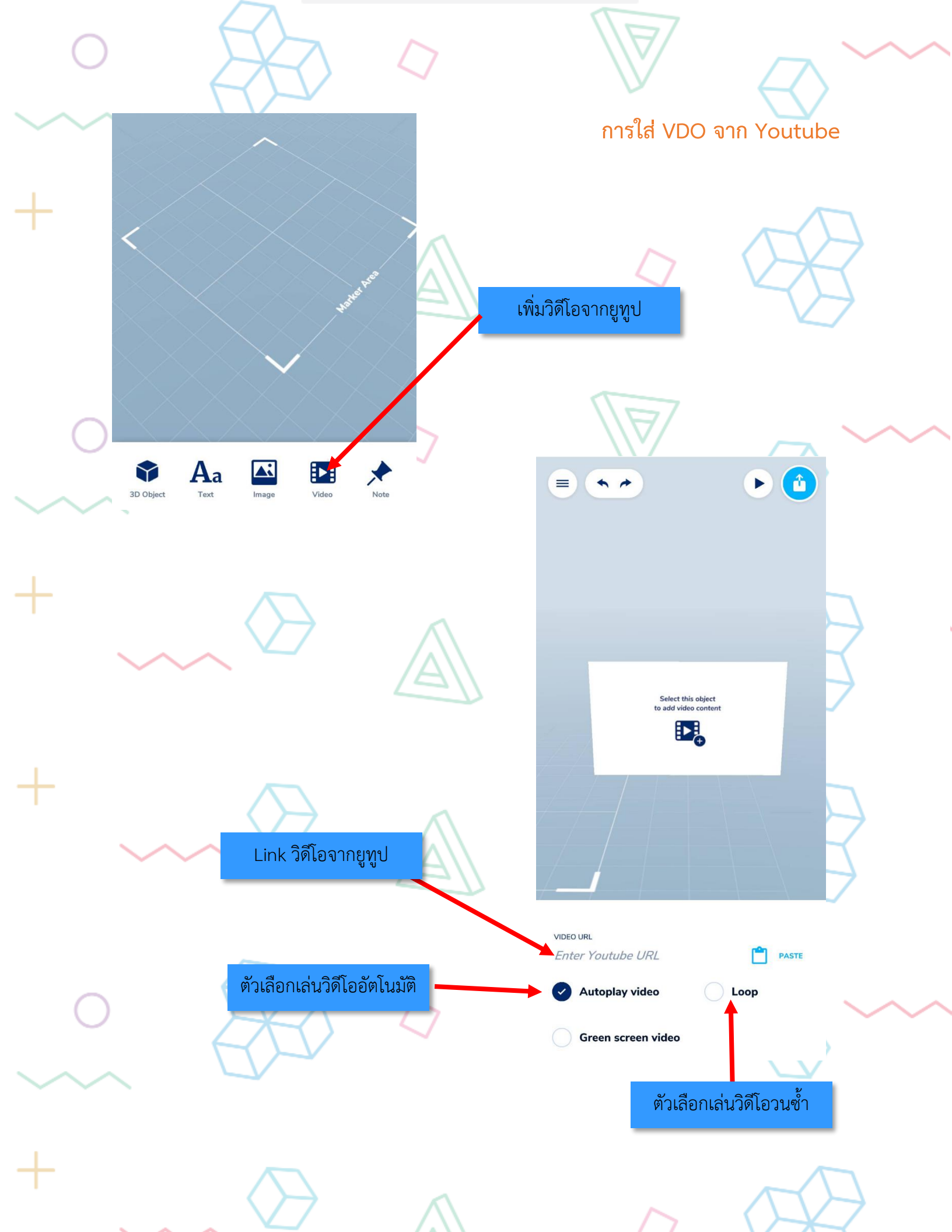

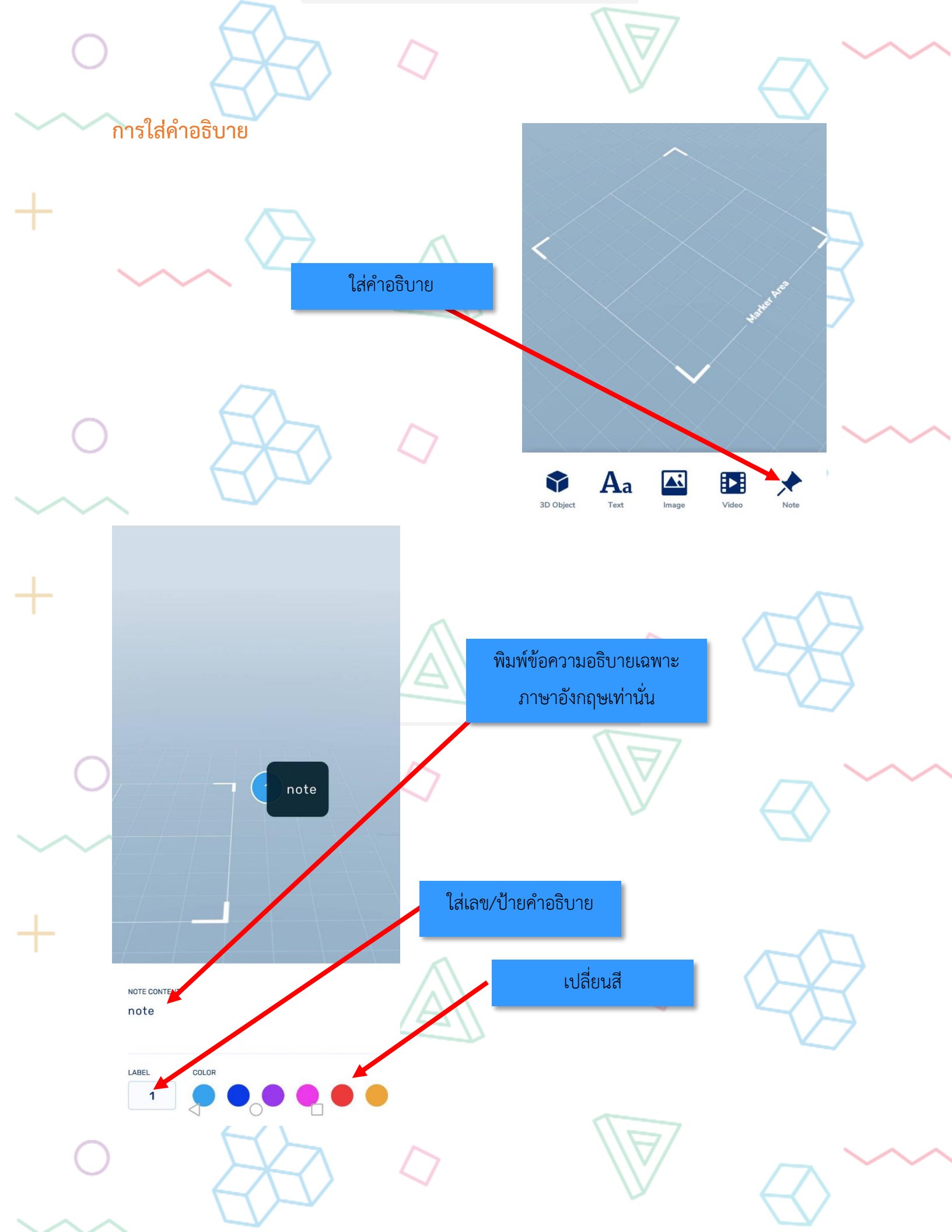

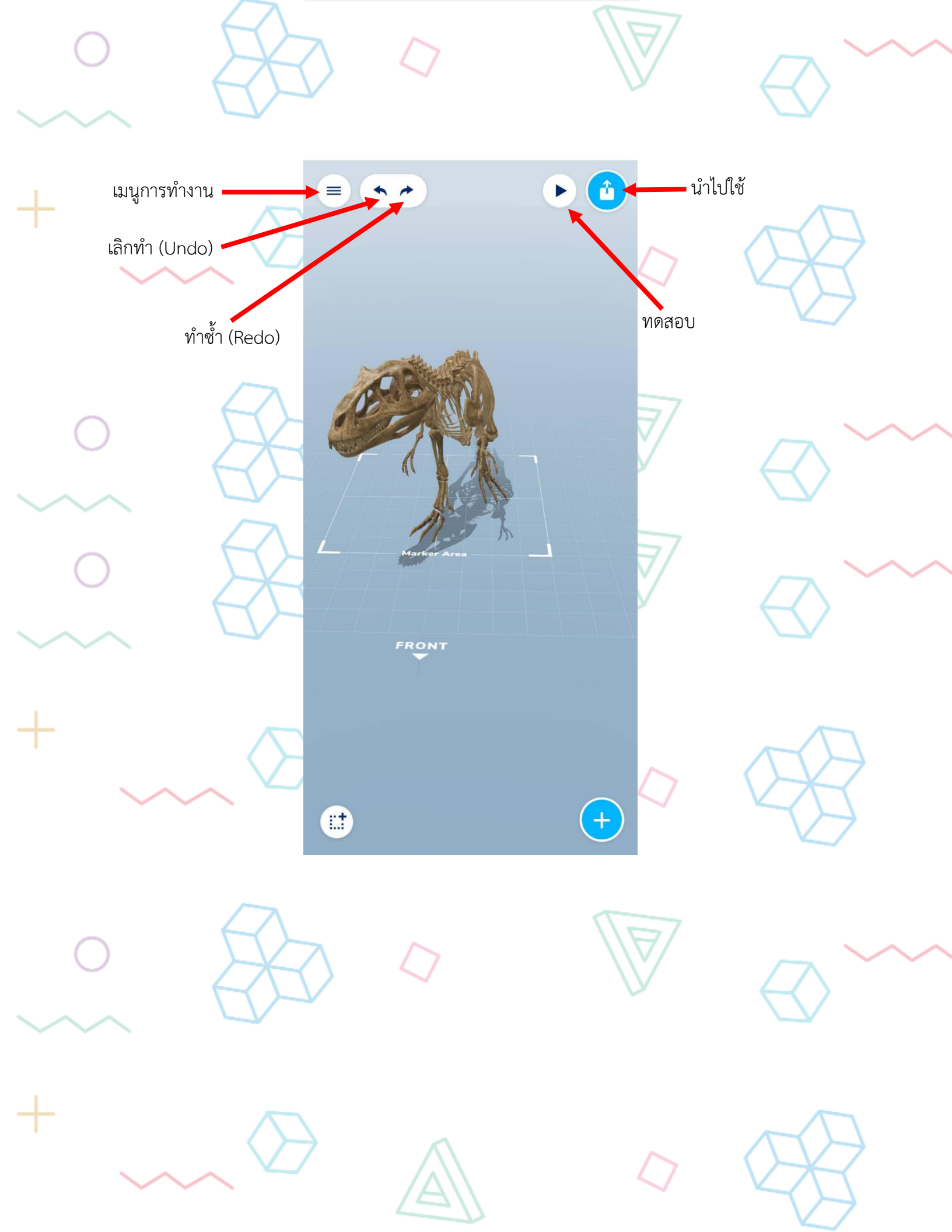

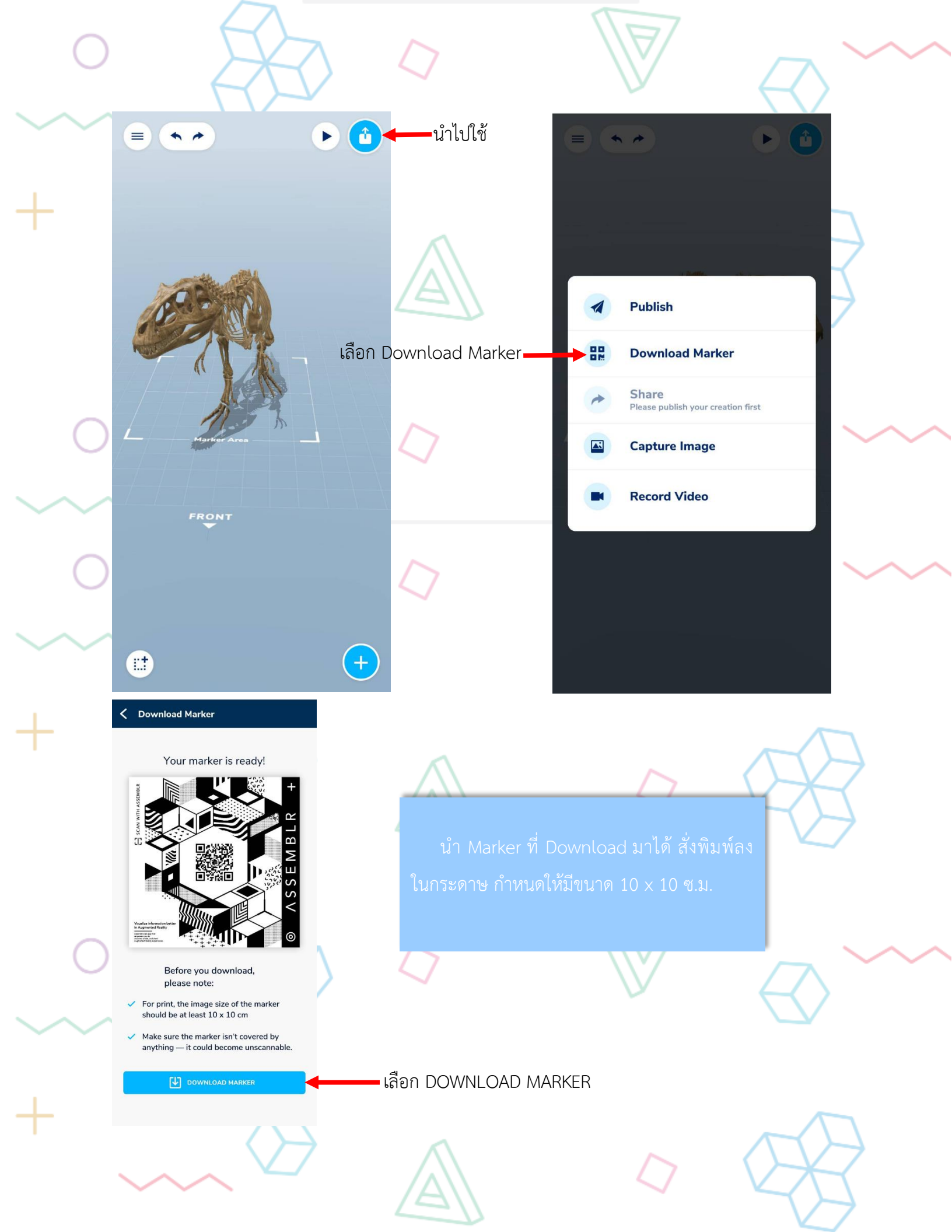

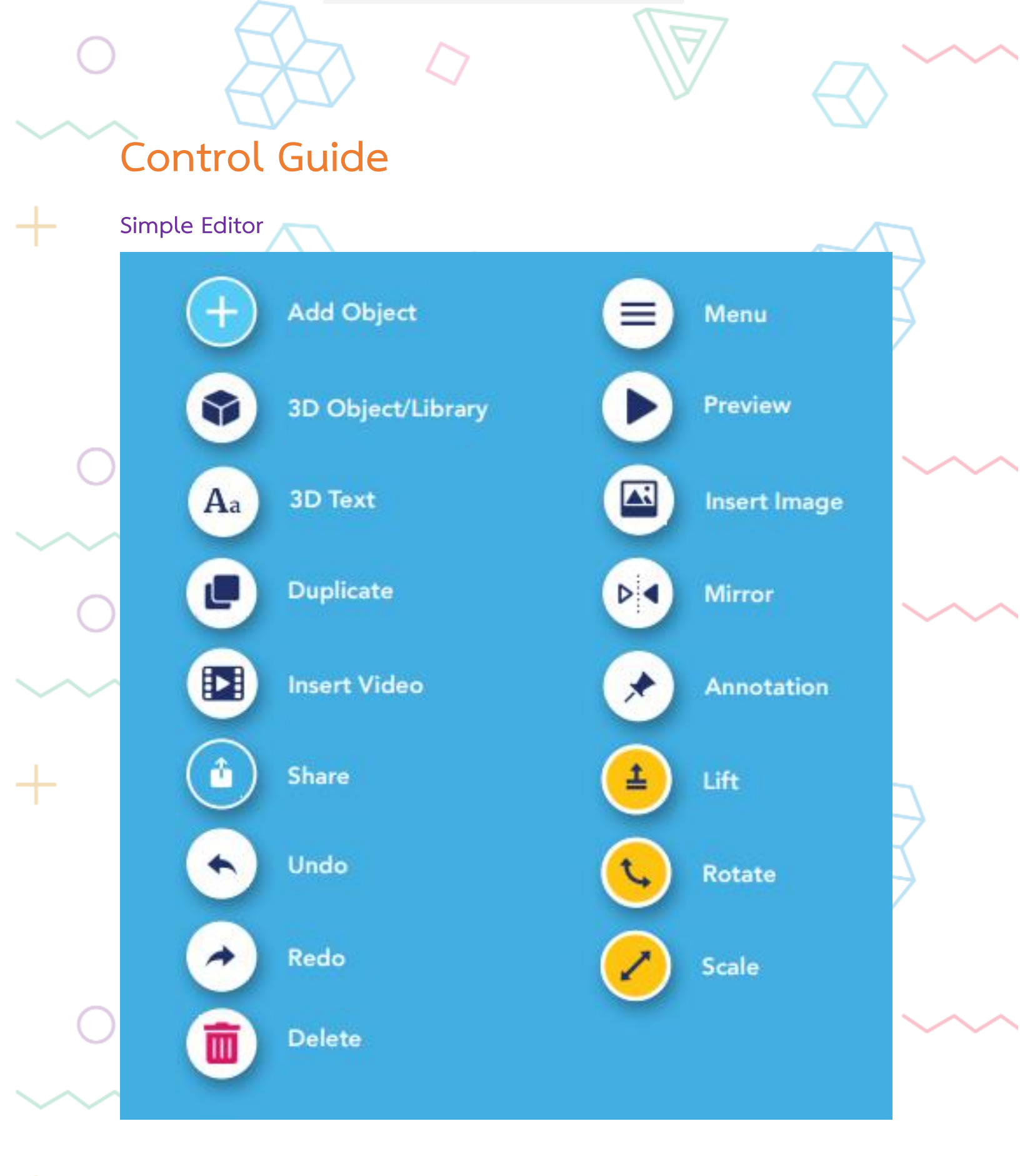

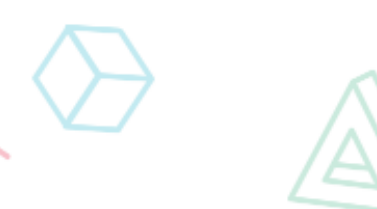

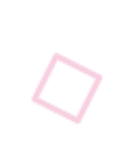

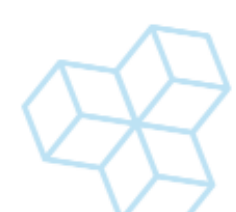

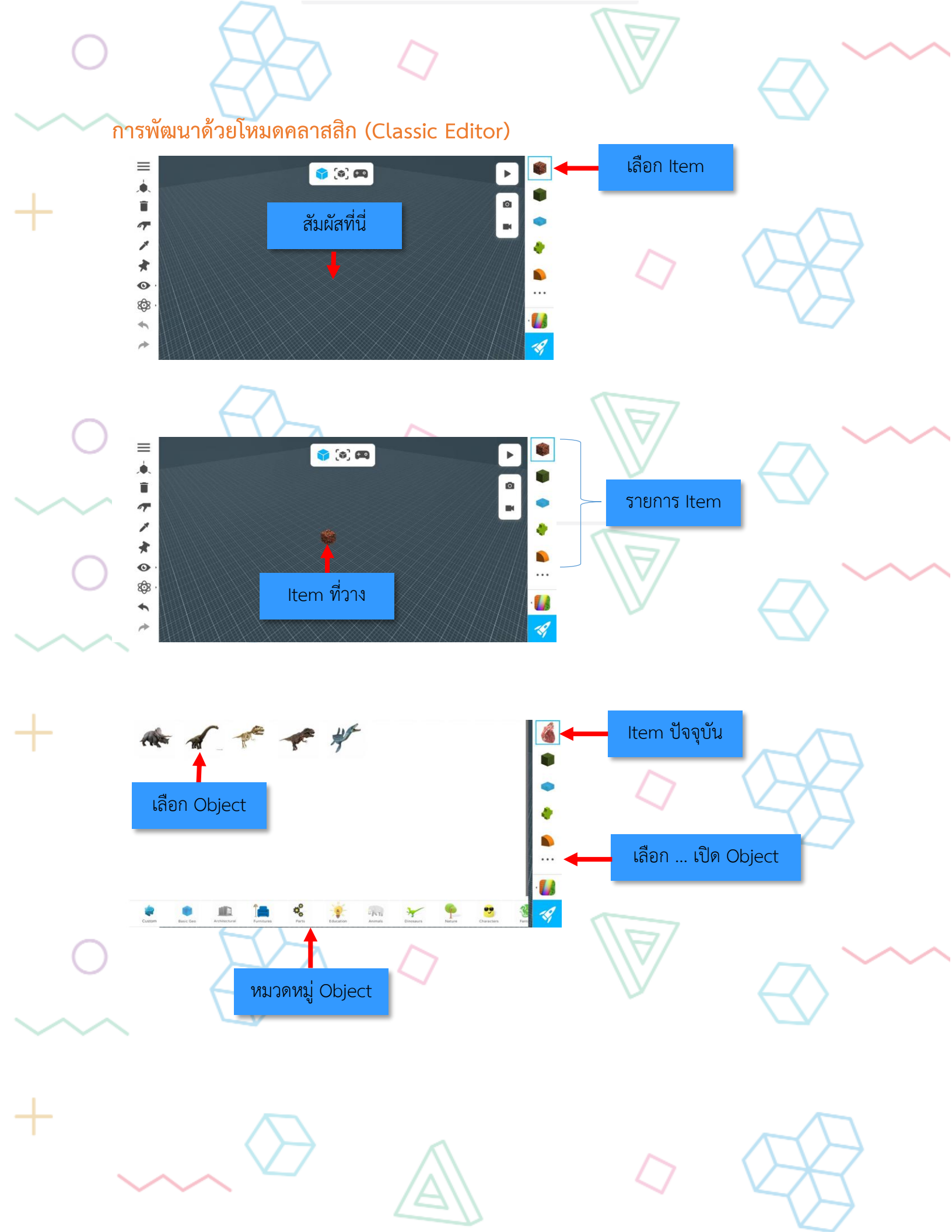

## **Control Guide**

Simple Editor

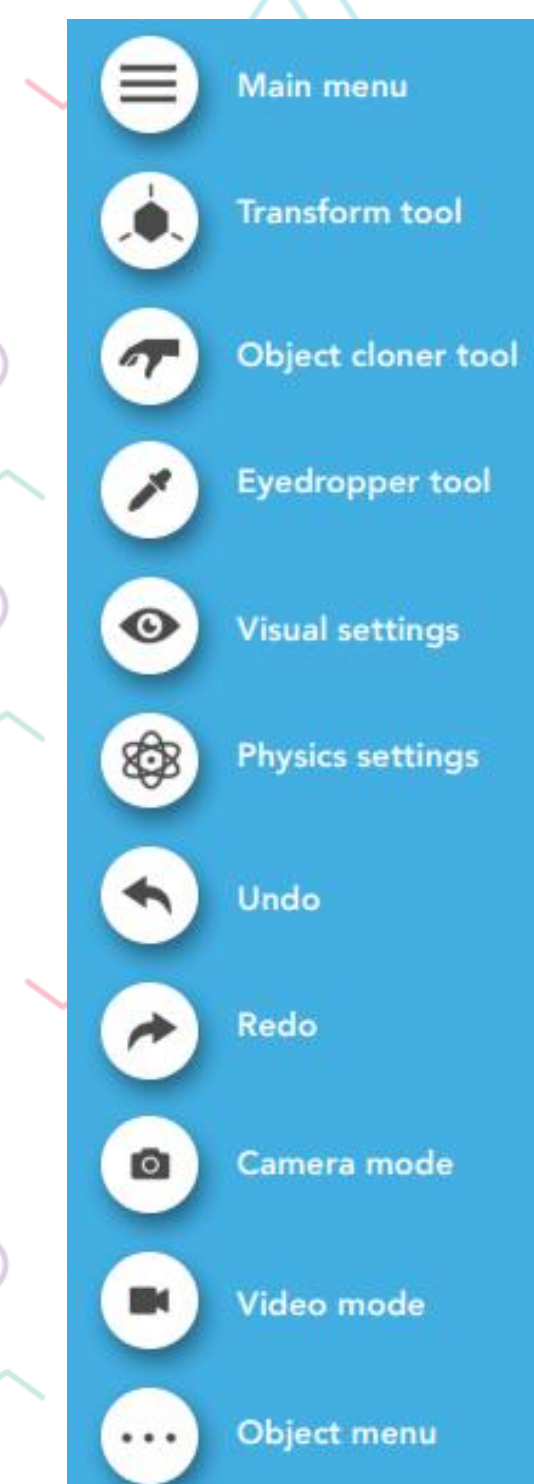

Material menu ÷ Move tool 2 Scale tool Q **Rotate tool** 0 Marquee selection tool 12 Unselect tool **Duplicate tool** 6 Mirror tool 14

U s

盲

Snap tool

**Delete tool** 

0

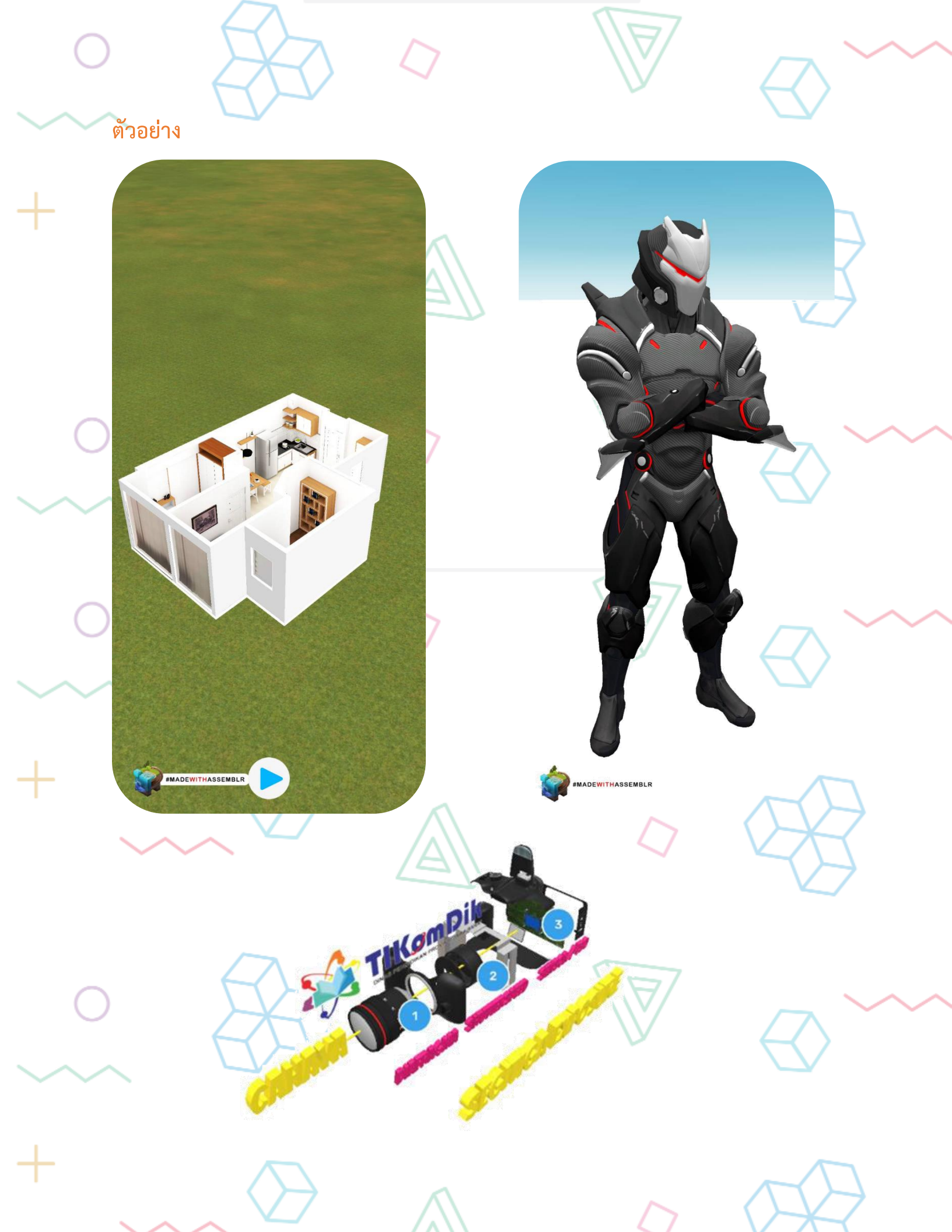

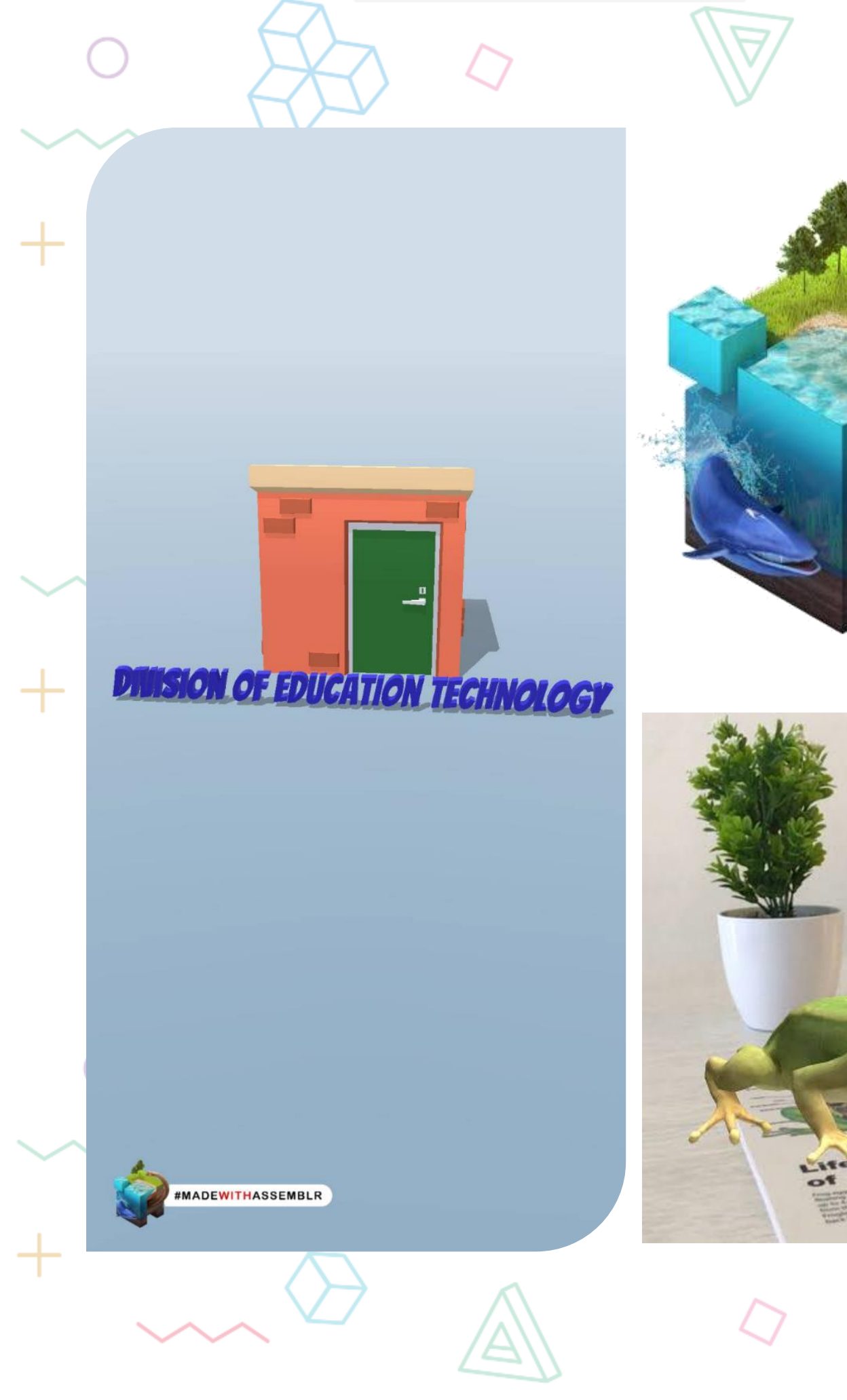

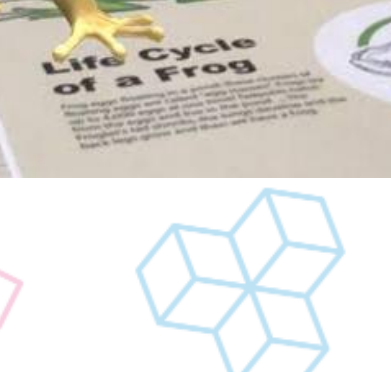

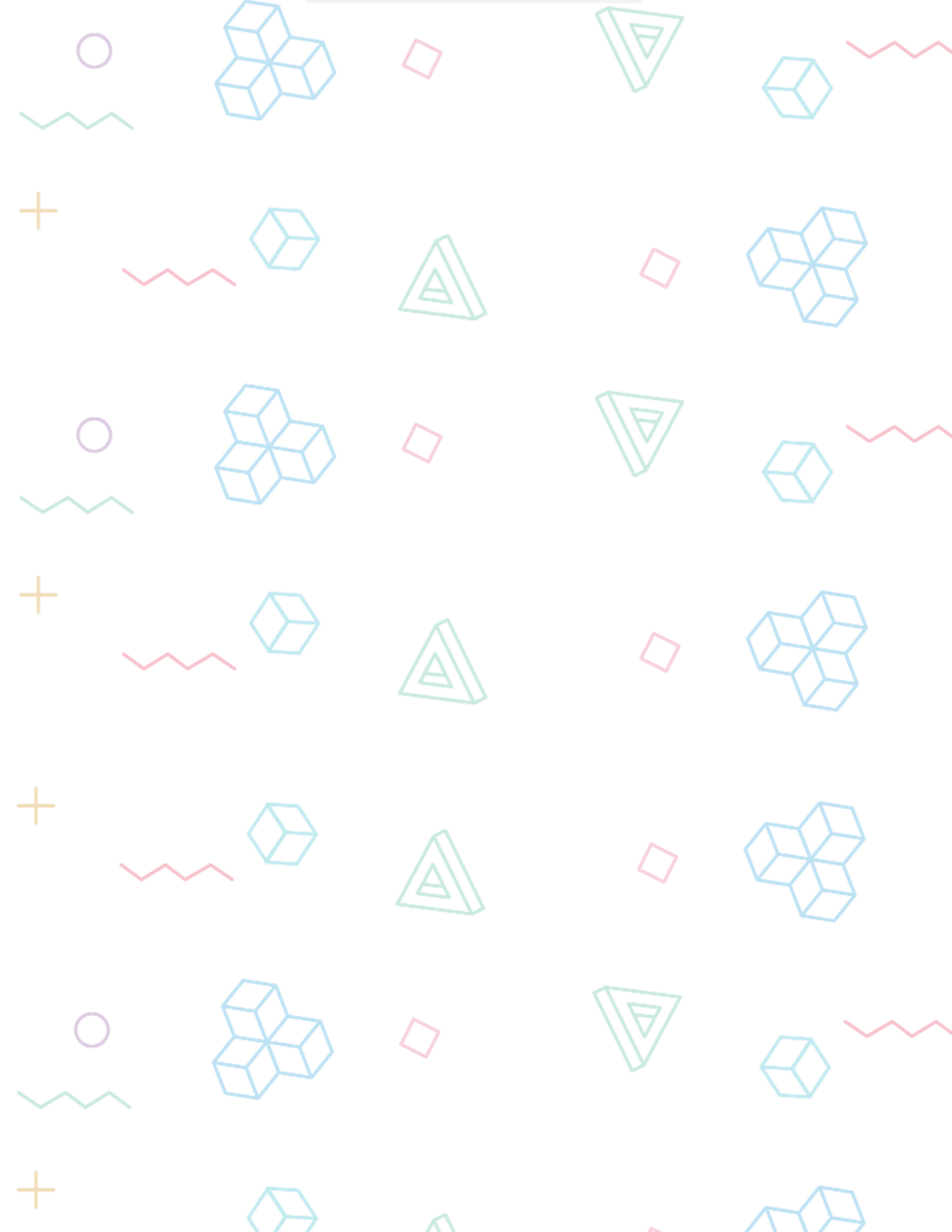

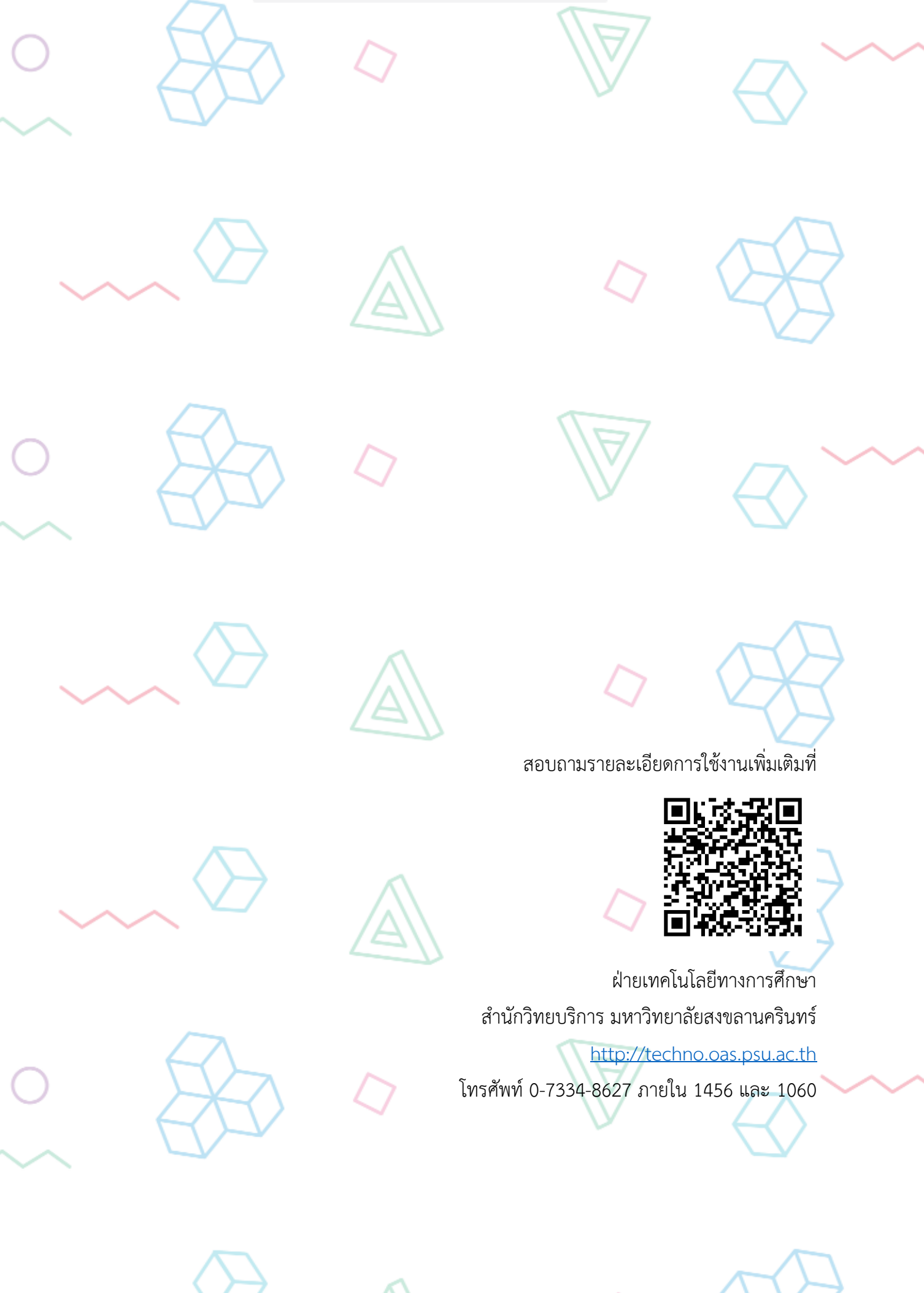